## Web 端如何新增劳务报销(文档)

用户登录互海通 Web 端,在"费用管理→"劳务报销界面,可按照以下步骤 1-6 进行操作:

| 4          |             |   |        |             |                        |        |            | 工作     | 42 (1990) MIN | 1971a 4977 |          |             |          |         |         | ) 🥃 🕫                                  |
|------------|-------------|---|--------|-------------|------------------------|--------|------------|--------|---------------|------------|----------|-------------|----------|---------|---------|----------------------------------------|
| î #        | 印保养         | > | 劳务报    | 销           |                        |        |            |        | 新唱            | 费用         |          |             |          |         |         |                                        |
| o e        | \$世理<br>    |   | _      | 2           | 点击"新增                  | " 、跳出者 | 「側方框       |        | 船名"           |            | -        |             |          |         |         |                                        |
| <u>ن</u> ا | 存曾理         |   | 8172   | 8           |                        |        |            |        | 五府1号          |            | ×        | — 3、选择船名、费用 | ]类型、船名姓名 | 3, 点击"1 | 确定機用目份范 | 田田田田田田田田田田田田田田田田田田田田田田田田田田田田田田田田田田田田田田 |
| ेय क       | IN MEER     |   | *      | 能员姓名        | 船员身份证号                 | 所规船舶 - | 职位         | 現用與型 ▼ | <b>教用央空</b>   |            | 。 8:金额   | 申请日期        | 费用月份     | 做注      | 状态 -    | 操作                                     |
| F 10       | 伯服务         |   | 91     | 学二副         | 36                     | 11819  | <i>=M</i>  | 检接劳务费  | 姓名。           |            | 0.00     | 2020-07-17  | 2020-06  |         | 已完成     |                                        |
|            |             | ~ | 92     | 品船长         | 51                     | 互声1号   | 大晋轮        | 检核劳劳费  | 诸编入思始姓名       |            | 00       | 2020-05-17  | 2020-04  |         | 已完成     |                                        |
|            | 55-93 HE WI | 3 | 1,83 依 | 次点击进入劳争     | 758082                 | 互动1号   | MHS.       | 检修劳务费  |               | Real Root  | 000.00   | 2020-03-18  | 2020-03  | 保养      | 已完成     |                                        |
|            | 经费税的        |   | 94     | 学三副         | 320000000000<br>000000 | 四週1号   | 三郡         | 上下船交通费 | GINI          | 1,000.00   | *,500.00 | 2020-01-15  | 2020-01  |         | 已完成     |                                        |
|            | 付款單         |   | 95     | 张6          | 2306211987082<br>43950 | 互用1号   | 三期         | 检修劳务费  | CNY           | 2,000.00   | 2,050.00 | 2020-01-15  | 2020-01  | 补发劳务费   | 已完成     |                                        |
|            | 系用金钳道       |   | 96     | <b>张三</b>   | HLLL01                 | 互商1号   | = <i>m</i> | 检修劳务费  | CNY           | 2,400.00   | 2,400.00 | 2019-12-27  | 2019-12  |         | 已完成     |                                        |
|            | RIPELE      |   | 97     | <b>₹</b> (5 | 2306211987082<br>43950 | 互海1号   | 三川         | 特殊劳务费  | CNY           | 50.00      | 50.00    | 2023-06-02  |          |         | 审批拒绝    | 重新提交                                   |

## 费用类型分为:检修劳务费、特殊劳务费。

## "**检修劳务费**"具体操作如下:

| < 费用信息编辑                              |                          |   |         |
|---------------------------------------|--------------------------|---|---------|
| <b>互海1号</b> (费用类型:检修劳务费)              |                          |   |         |
| 姓名。查看船员详情                             | 币种                       |   | 申请总金额 ② |
| 王一博                                   | 人民币(CNY)                 | ~ | 0       |
| 香注                                    |                          |   |         |
| 调输入输注                                 | 4、完善相关信息(带*必填/必选),支持上传附件 |   |         |
| <b>BH</b><br>上你<br>5、点击可新增检修项         | /自修项                     |   |         |
| 关联项目 新婚帖修政 新婚告修政 主具他单据内已有的关联项目、不可同次选用 |                          |   |         |

选择自修项

8

| 自修项(63) | 已选自修项(0)                | 5″,可相       | 服搜索栏快速查找     | 戈目标项,填入   | 申请费用后,点击          | "继续操作" —   | → 清涼入地修谟名招単号 | 请输入设备名称   | 完成日期      | 到    | 22 1 1 1 1 1 1 1 1 1 1 1 1 1 1 1 1 1 1 |
|---------|-------------------------|-------------|--------------|-----------|-------------------|------------|--------------|-----------|-----------|------|----------------------------------------|
| #       | 由修项名称                   | 白疹项单号       | 设备名称         | 设备型号      | 设备厂商              | 完成日期       | 维修地点         | 审批预计费用    | 验收预计费用    | 申请费用 | 操作                                     |
| 1       | 互海1轮机                   | SR-23111504 | 主机           |           | 镇江机械              | 2023-11-15 | 江都           | CNY 0     | CNY 300   |      |                                        |
| 2       | 21                      | SR-23111502 | 1#主机启动空气瓶    | A0.32-3   | 沙洲)青岛船用锅炉厂        | 2023-11-15 | 江船           | CNY 300   | CNY 300   |      |                                        |
| 3       | 申请单任意处点击提交,是<br>否流程会不匹配 | SR-23111501 | 1#主机启动空气瓶    | A0.32-3   | 沙洲/青岛船用锅炉厂        | 2023-11-15 | 1185         | CNY 500   | CNY 500   |      |                                        |
| 4       | voch                    | SR-23102401 | 基高级无线电话      | JHS-32A   | 广东崔思通讯设备厂         | 2023-10-24 | fdfdsg       | CNY 0     | CNY 20090 |      |                                        |
| 5       | A20131015               | SR-23100802 | 1#梁由发电机原动机   | 6135JZCAF | 上海柴油机厂            | 2023-10-08 | 九华山猫地        | USD 10000 | USD 10000 |      |                                        |
| 6       | 电台维修                    | SR-23100801 | 甚高频无线电话      | JHS-32A   | 广东霍墨通讯设备厂         | 2023-10-07 | 九华山猫地        | USD 1000  | USD 1000  |      |                                        |
| 7       | 对方大发阔的风格                | SR-23090403 | 主辅机报警系统      |           |                   | 2023-09-04 | 上海           | CNY 300   | CNY 248   |      |                                        |
| 8       | 181818                  | SR-23071401 | 启动空气系统       |           |                   | 2023-08-16 | 扬州           | CNY 0     | CNY 222   |      |                                        |
| 9       | 02                      | SR-23060501 | 应急发电柴油机启动空气瓶 | A0.16-3   | 沙洲青岛船用锅炉厂         | 2023-06-05 | 肠州           | CNY 0     | CNY 1000  |      |                                        |
| 10      | 類別                      | SR-22120101 | 启动空气系统       |           |                   | 2022-12-01 | Harri        | CNY 200   | CNY 200   |      |                                        |
| 11      | π                       | SR-22111503 | 汽笛空气瓶        | A0.16-1   | 沙洲南岛船用锅炉厂         | 2022-12-01 | 1            | CNY 0     | CNY 0     |      |                                        |
| 12      | 维修申请22111101            | SR-22111102 | 应动空气系统       |           |                   | 2022-11-11 | 12           | CNY 111   | CNY 1112  |      |                                        |
| 13      | 维修申请22110107            | SR-22111101 | 主机           |           | 镇江机械              | 2022-11-11 | sdf          | CNY 0     | CNY 3500  |      |                                        |
| 14      | 倒试                      | SR-22091301 | 淡水颗组         | 40CLH-2   | 顺达船舶工程公司操华水源<br>厂 | 2022-11-10 | 2312         | CNY 500   | CNY 500   |      |                                        |
| 15      | 1234                    | SR-22110101 | 1#雷达         | JMA-3910  | 日本JRC             | 2022-11-01 | 大连           | CNY 1200  | CNY 1200  |      |                                        |
|         |                         |             |              |           |                   |            |              |           |           |      | 9346                                   |

| ← 费用(   | e.思编辑     |             |               |      |         |            |            |              |         |           |       |
|---------|-----------|-------------|---------------|------|---------|------------|------------|--------------|---------|-----------|-------|
| 互海1号 (夢 | 用类型:检修劳务费 |             |               |      |         |            |            |              |         |           |       |
| 姓名:查有   | 船员详情      |             |               | 币种"  |         |            |            | 申请总金額 ②      |         |           |       |
| 王一博     |           |             |               | 人民币( | CNY)    |            |            | ✓ 666        |         |           |       |
| 备注      |           |             |               |      |         |            |            | 项目明细         | 添加后,这里总 | 总金额会自动匹置  | 5     |
| 请输入船    | ŧ         |             |               |      |         |            |            |              |         |           |       |
| 附件      |           |             |               |      |         |            |            |              |         |           |       |
| 上传      |           |             |               |      |         |            |            |              |         |           |       |
| 关联项目    | 新增检修项     | 新增白修项主要他单据  | 内已有的关联项目,不可再次 | 选用!  |         |            | chan II (m |              |         |           |       |
| 自修项     |           |             |               | 此    | 处显示新唱的标 | 登修坝/目修坝内   | 谷明细        |              |         |           |       |
| #       | 自修项名称     | 自惊项单号       | 设备名称          | 设备型号 | 设备厂商    | 完成日期       | 维修地点       | 审批预计费用       | 验收预计费用  | 申请费用(CNY) | 操作    |
| 1       | 互海1轮机     | SR-23111504 | 主机            |      | 镇江机械    | 2023-11-15 | 江都         | CNY 0        | CNY 300 | 666       | ×     |
|         |           |             |               |      |         |            |            |              |         |           |       |
|         |           |             |               |      |         |            |            |              |         |           |       |
|         |           |             |               |      |         |            |            |              |         |           |       |
|         |           |             |               |      |         |            |            |              |         |           |       |
|         |           |             |               |      |         | 6 费田信      | 自编辑空成日     |              |         |           |       |
|         |           |             |               |      |         | 点击"保       | 存"则下次还可    | 」,<br>可继续修改; |         |           |       |
|         |           |             |               |      |         | 点击"提       | 交审批"则在说    | 选择审批流程后,     | 单据自动流转到 | 至有审批权限的   | 人员工作台 |
|         |           |             |               |      |         |            |            |              |         |           |       |
|         |           |             |               |      |         |            |            |              |         |           | 保存担交  |

特殊劳务费可包含: 扫仓费、洗舱费、机舱甲板除锈、打油漆, 或者优秀建议等获得的一些 报酬。

"特殊劳务费"具体操作步骤如下(可自定义):

| B*查吾船员详绪          |                  |              | 申请5        | 3金融①                               |           |
|-------------------|------------------|--------------|------------|------------------------------------|-----------|
| +                 |                  | (CMT)        |            |                                    |           |
| <b>主</b><br>察输入备注 |                  |              |            |                                    |           |
| ▶<br>上传<br>目明細    | 4、完善相关信息(带*必填/必改 | 选),支持上传附件    | 项目则如有多     | 9细中的金额填写后,总金额会自<br>5个项目明细,总金额会自动累计 | 1动匹配,<br> |
| 记录内容              | 相关日期             |              | 申请全额 (CNY) | 备注                                 | 操作        |
| 甲板除锈              | 2024-01-01       | - 2024-02-15 | 888        | 1月甲酸除糖费用                           |           |
|                   |                  |              | 5、点击"新增"   | ,可以添加项目明细 (可以添加                    | 1多个项目明细)  |

下一步:

船员报销单提交后,根据审批流程,单据将流转至审批人员工作台进行审批。